# КОРРЕЛЯЦИОННЫЙ И РЕГРЕССИОННЫЙ АНАЛИЗ

### 1.Понятие корреляции

Существуют две категории связей между признаками:

1. Функциональные - каждому значению одной переменной величины соответствует одно вполне определенное значение другой переменной (высота столба ртути соответствует определённой температуре);

2. Корреляционные - (статистические) - численному значению одной переменной соответствует много значений другой переменной (одному росту соответствует множество значений веса).

Если есть результаты наблюдения, то первый шаг в анализе процесса состоит в построении различного рода графиков, с помощью которых можно было бы исследовать его основные характеристики. Наиболее простую иллюстрацию парных наблюдений даёт график (диаграмма) рассеяния.

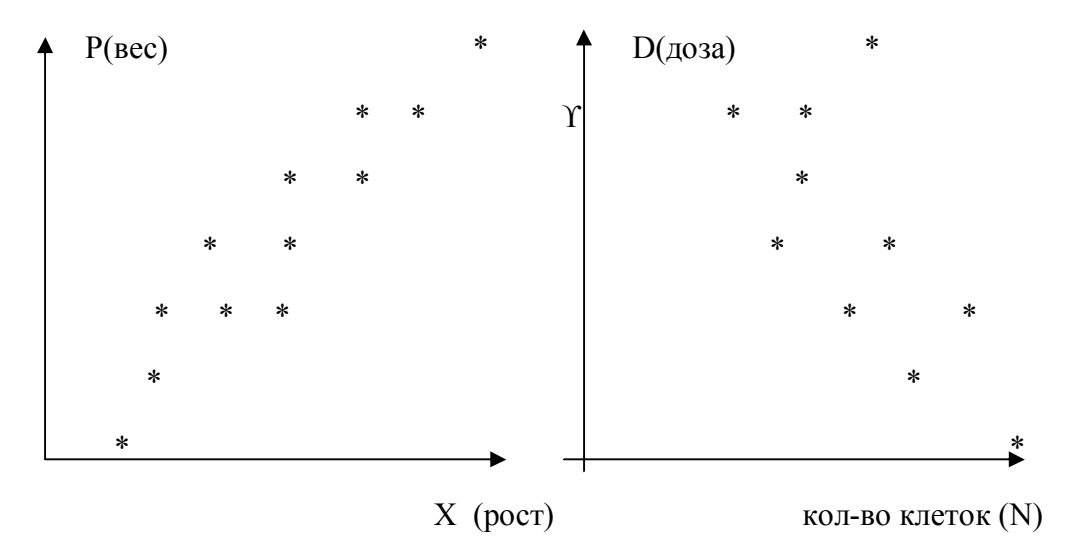

Для количественной оценки корреляционной зависимости вычисляют коэффициент корреляции.

Коэффициент корреляции-это число показывающее степень зависимости одной переменной величины от другой.

### Вычисляется по формуле:

$$R = \frac{\sum (x_{i} - \bar{x})(y_{i} - \bar{y})}{\sqrt{\sum (x_{i} - \bar{x})^{2} \sum (y_{i} - \bar{y})^{2}}}$$
(1)

### Свойства коэффициента корреляции:

1. г - число; лежащее в интервале от -1 до +1 ( $-1 \le r \le 1$ ).

2. если r=±1, то точки лежат на одной прямой, следовательно,

зависимость между х и у – функциональная.

3. если г≥о.7, существует сильная линейная зависимость между переменными.

- 4. если r=0.5-0.6 то зависимость между переменными средняя.
- 5. если г≤0.5, то корреляция между переменными слабая.
- 6. О тесной связи можно говорить, когда  $r \ge 0.7$

# РЕГРЕССИОННЫЙ АНАЛИЗ

Коэффициент корреляции указывает лишь на степень связи в вариации двух переменных величин, т.е. дает меру тесноты этой связи, но не дает возможность судить о том, как количественно меняется одна величина по мере изменения другой. На этот вопрос позволяет ответить другой метод определения связи между вариационными признаками - метод регрессии.

При простой корреляции изучается зависимость между изменчивостью двух признаков X и Y. C помощью регрессии ставится дополнительная задача: установить, как количественно меняется одна величина при изменении другой на единицу.

# Линейная регрессия

Зависимость между биологическими признаками может быть самой разнообразной. В большем числе случаев эмпирические регрессии выражаются простыми уравнениями линейной регрессии: **y** = **ax** + **b** 

Математическими преобразованиями можно получить формулы для вычисления коэффициентов **a** и **b**.

$$a = \frac{n \sum x_i y_i - \sum x_i \cdot \sum y_i}{n \sum x_i^2 - (\sum x_i)^2} \quad (2) \qquad b = \frac{\sum y_i \sum x_i^2 - \sum x_i \cdot \sum x_i y_i}{n \sum x_i^2 - (\sum x_i)^2} \quad (3)$$

Определив коэффициенты **a** и **b**, находим уравнение регрессии: y=ax+b.

# Задача:

В анализах крови определяли: Х-содержание гемоглобина(%), У-оседание эритроцитов крови за 2 часа(мм). Построить график рассеяния. Найти уравнение регрессии. Найти коэффициент корреляции.

| X | 77 | 80 | 82 | 79 | 84 | 75 | 82 | 79 | 87 | 87 | 87 | 90 | 97 | 96 | 92 |
|---|----|----|----|----|----|----|----|----|----|----|----|----|----|----|----|
| Y | 32 | 33 | 33 | 34 | 34 | 34 | 34 | 35 | 36 | 37 | 37 | 38 | 40 | 40 | 40 |

### В программе Excel создаём таблицу для решения задачи Ход решения задачи:

Задача построения таблиц разбивается на несколько этапов. В первую очередь необходимо ввести данные в таблицу Excel.

# Ввод данных в таблицу Excel:

1. Установить табличный курсор на первую ячейку создаваемой таблицы. (например, на **B1**).

- 2. Ввести заголовок-«Х<sub>і</sub>» и нажать клавишу *Enter*.
- 3. Установить табличный курсор на ячейку C1 таблицы, ввести заголовок «Y<sub>i</sub>» и нажать клавишу *Enter*.
- 4. Аналогично вводятся названия остальных ячеек.
- 5. В ячейки «В2-В16» вводятся значения первого ряда данных.
- 6. В ячейки «C2-C16» вводятся значения второго ряда данных.

| ×   | Mic          | rosoft Excel              |                    |                   |                            |                    |                       |                       |                      |                 |             | _ 8 ×            |
|-----|--------------|---------------------------|--------------------|-------------------|----------------------------|--------------------|-----------------------|-----------------------|----------------------|-----------------|-------------|------------------|
| -   | <u>Ф</u> айл | п <u>П</u> равка <u>В</u> | ид Вст <u>а</u> вк | а Фор <u>м</u> ат | С <u>е</u> рвис <u>Д</u> а | анные <u>О</u> кно | <u>С</u> правка       |                       |                      |                 | Введите воп | ipoc 🔹           |
| 10  | ) 🖸          | j 🖬 🖪 🖯                   |                    | 🔁 🔁 🔹             | 🧐 🛛 🧶 Σ                    | · A↓   🛄 🤅         | 🖉 📜 Times             | New Roman 🚽           | 14 - Ж К Ц ≣ ≣ ≣     | = 📑 📑 %         | #   🖽 📢     | <u>≫ - A</u> - ] |
|     | D            | 20 🗸                      | fx                 |                   |                            |                    |                       |                       |                      |                 |             |                  |
|     | ¥к           | нига2-10                  |                    |                   |                            |                    |                       |                       |                      |                 |             |                  |
|     |              | A                         | B                  | C                 | D                          | E                  | F                     | G                     | Н                    |                 | ]           | K 🔄              |
|     | 1            | -                         | X1                 | <u>Y1</u>         | X1-Xcp                     | Y1-Ycp             | (X1-Xcp) <sup>2</sup> | (Y1-Ycp) <sup>4</sup> | (X1-Xcp)*(Y1-Ycp)    | X1 <sup>2</sup> | X1*Y1       |                  |
|     | 2            | -                         | 77                 | 32                |                            |                    |                       |                       |                      |                 | a           |                  |
|     | З            |                           | 80                 | 33                |                            |                    |                       |                       |                      |                 |             |                  |
|     | 4            |                           | 82                 | 33                |                            |                    |                       |                       |                      |                 |             |                  |
|     | 5            |                           | 79                 | 34                |                            |                    |                       |                       |                      |                 |             |                  |
|     | 6            |                           | 84                 | 34                |                            |                    |                       |                       |                      |                 |             |                  |
|     | 7            |                           | 75                 | 34                |                            |                    |                       |                       |                      |                 |             |                  |
|     | 8            |                           | 82                 | 34                |                            |                    |                       |                       |                      |                 |             |                  |
|     | 9            |                           | 79                 | 35                |                            |                    |                       |                       |                      |                 |             | 2002             |
|     | 10           |                           | 87                 | 36                |                            |                    |                       |                       |                      |                 |             |                  |
|     | 11           |                           | 87                 | 37                |                            |                    |                       |                       |                      |                 |             |                  |
|     | 12           |                           | 87                 | 37                |                            |                    |                       |                       |                      |                 |             |                  |
|     | 13           |                           | 90                 | 38                |                            |                    |                       |                       |                      |                 |             |                  |
|     | 14           |                           | 97                 | 40                |                            |                    |                       |                       |                      |                 |             |                  |
|     | 15           |                           | 96                 | 40                |                            |                    |                       |                       |                      |                 |             |                  |
|     | 16           | -                         | 92                 | 40                |                            |                    |                       |                       |                      |                 |             |                  |
|     | 17           |                           |                    | i i               |                            |                    |                       |                       |                      |                 |             |                  |
|     | 18           |                           |                    |                   |                            |                    |                       |                       |                      |                 |             |                  |
|     | 19           |                           |                    |                   |                            |                    |                       |                       |                      |                 |             |                  |
|     | 20           |                           |                    |                   |                            |                    |                       |                       |                      |                 |             |                  |
|     | 21           |                           | / -                | - /               |                            | I                  |                       |                       |                      |                 |             |                  |
| 1   | 14 A         | • • • Лист1 /             | лист2 / Лист       | 3/                |                            |                    |                       |                       |                      | -11             |             |                  |
| For | TOBO         |                           | » 👝 .              |                   |                            | M:                 | био                   | метрия-1 · Microso    | ft Word              |                 | » 🗶 📲 🕊     | - CARD 12.00     |
| 10  | TIYC         |                           | Оно С              | эметр             |                            | Microsoft E:       | xcel                  | оиометрия-1 - №       | Псгоз Рабочий стол " | Мои документь   |             | 12:26            |

### Вычисление сумм:

- 1. Установить табличный курсор на ячейку «В17» данной таблицы.
- 2. Указателем мыши нажать кнопку « Атосумма» на панели инструментов.
- 3. Если указываемый пунктиром блок соответствует требуемому диапазону суммирования, нажать клавишу *Enter*.
- 4. Аналогично найти сумму второго ряда данных.

### Ввод формул:

Ввод формулы должен начинаться со знака «=» (равно). Все записи должны осуществляться латинскими буквами. Для нахождения среднего значения проделаем следующее:

- 1. Установить табличный курсор на ячейку «В18» и ввести с клавиатуры следующую формулу «=В17/15», нажать клавишу *Enter* (15-количество данных задачи).
- 2. Аналогично найти среднее значение второго ряда данных. В результате в ячейках «В18» и «С18» появились средние значения.

| 🖾 Mi         | crosoft Excel                |                     |                   |                    |                    |                 |                 |                          |               |               | _ 8 ×             |
|--------------|------------------------------|---------------------|-------------------|--------------------|--------------------|-----------------|-----------------|--------------------------|---------------|---------------|-------------------|
| ी <u>क</u> a | йл <u>П</u> равка <u>В</u> и | ид Вст <u>а</u> вка | а Фор <u>м</u> ат | С <u>е</u> рвис Да | анные <u>О</u> кно | <u>С</u> правка |                 |                          |               | Введите воп   | poc 👻             |
| 10           | 🎽 🖬 🖪 🔒                      |                     | 🗅 🚨 •             | 🤊 🖌 🌏 Σ            | - AI   🛄 🤅         | 🖉 📜 Times       | New Roman 🚽     | 14 - Ж К Ц   ≣ ≣ ≣       | 🛃 🥞 %         | 🛊   🖽 🗸 🗸     | <u>&gt; A</u> - ¦ |
| _            | D20 -                        | fx                  |                   |                    |                    |                 |                 |                          | Пар           | аметры панеле | й инструментов    |
|              | Книга2-10                    | _                   |                   | _                  |                    |                 |                 | 197                      |               |               |                   |
|              | A                            | B<br>V:             | C<br>\$7:         | D<br>V: Van        | E<br>V: Van        | F<br>(V: Van)2  | G               | H<br>(V: Van) * (V: Van) | V:2           | J<br>V:+V:    | <u> </u>          |
|              | -                            | 77                  | 20                | лі-лер             | ri-rep             | (лі-лер)-       | (ri-rep)-       | (XI-XCP)"(11-1CP)        | АГ            |               |                   |
| 2            |                              | //                  | 32                |                    |                    |                 |                 |                          |               | 11            |                   |
| 3            |                              | 80                  | 33                |                    |                    |                 | 2               | 3                        |               | a             |                   |
| 4            |                              | 82                  | 33                |                    |                    |                 |                 |                          |               |               |                   |
| 5            | -                            | /9                  | 34                |                    |                    |                 |                 |                          |               |               |                   |
| 6            |                              | 84                  | 34                |                    |                    |                 |                 | 0                        |               | a             |                   |
| 7            |                              | 75                  | 34                |                    |                    |                 |                 |                          |               | -             |                   |
| 8            | -                            | 82                  | 34                |                    |                    |                 | 5               |                          |               | a 61          |                   |
| 9            |                              | 79                  | 35                |                    |                    |                 |                 |                          |               |               |                   |
| 10           |                              | 87                  | 36                |                    |                    |                 |                 |                          |               | <i>a</i>      |                   |
| 11           |                              | 87                  | 37                |                    |                    |                 |                 |                          |               |               |                   |
| 12           |                              | 87                  | 37                |                    |                    |                 |                 |                          |               |               |                   |
| 13           |                              | 90                  | 38                |                    |                    |                 |                 |                          |               |               |                   |
| 14           |                              | 97                  | 40                |                    |                    |                 |                 |                          |               |               |                   |
| 15           |                              | 96                  | 40                |                    |                    |                 |                 |                          |               |               |                   |
| 16           |                              | 92                  | 40                |                    |                    |                 |                 |                          |               |               |                   |
| 17           | Сумма                        | 1274                | 537               |                    |                    |                 |                 |                          |               |               |                   |
| 18           | Ср.знач.                     | 85                  | 35,8              |                    |                    |                 |                 |                          |               |               |                   |
| 19           |                              |                     |                   |                    |                    |                 |                 |                          |               |               |                   |
| 20           |                              |                     |                   |                    |                    |                 |                 |                          |               |               |                   |
| 21           |                              |                     | ~ /               |                    |                    |                 |                 | 1.4                      |               |               |                   |
| Force        |                              | иста у лист         | 21                |                    |                    |                 |                 |                          |               | 011 110 IF    |                   |
|              | ск 🔊 🥥 🕅                     | » 🔁 бис             | метр              |                    | Microsoft E        | kcel            | биометрия-1 - № | 1icros Рабочий стол » 1  | Иои документь | » 🗞 👞 K       | <b>#0</b> 12:26   |

Для выполнения следующего этапа решения задачи необходимо найти разницу между каждым значением **X**<sub>i</sub> и средним значением выборки. Для этого проделаем следующее:

- 1. Установить табличный курсор на ячейку «D2» и ввести с клавиатуры следующую формулу «=B2-\$B\$16», нажать клавишу *Enter*. В ячейке «D2» появится число «-8» равное разности между первым значением X<sub>i</sub> и средним значением выборки.
- 2. Снова установить табличный курсор на правый нижний угол ячейки «D2», нажать левую кнопку мыши (курсор должен приобрести вид креста +) и выделить блок ячеек, в которые будет осуществляться копирование. Отпускаем кнопку мыши и в ячейках появляются численные значения разницы между каждым значением X<sub>i</sub> и средним значением выборки. Получим следующую таблицу.

| 100 | Mic          | rosoft Excel                |                    |                 |                              |                           |                       |                       |                     |               |                                       | _ 8 ×        |
|-----|--------------|-----------------------------|--------------------|-----------------|------------------------------|---------------------------|-----------------------|-----------------------|---------------------|---------------|---------------------------------------|--------------|
|     | <u>Ф</u> ай. | п <u>П</u> равка <u>В</u> и | д Вст <u>а</u> вка | Фор <u>м</u> ат | С <u>е</u> рвис <u>Д</u> анн | ные <u>О</u> кно <u>(</u> | Справка               |                       |                     |               | Введите вопрос                        | 7            |
|     | ) [          | i 🖬 🖪 🔁                     |                    | 🗅 🔁 • 🗐         | - 😫 Σ -                      | A   🛄 🞯                   | 🚆 Times Ne            | w Roman 👻 10          | 6 •   Ж Ҝ Ҷ   ≣ ≣ ≡ | 🔠 劈 %         | 🗊 - 🖄 -                               | <u>A</u> - 📮 |
|     | ÷1           | D2 -                        | <i>f</i> ∗ =B2-    | -\$8\$18        |                              |                           | _                     |                       |                     |               |                                       |              |
|     | 텔 K          | нига2-10                    |                    |                 | 5                            | F                         |                       |                       |                     |               |                                       |              |
|     | 3            | A                           | Vi                 | Vi              | Vi Ven                       | L<br>Vi Ven               | (Vi Ven) <sup>2</sup> | (Vi Vcn) <sup>2</sup> | (Vi Ven)*(Vi Ven)   | Vi2           | VitVi                                 | <u> </u>     |
|     | 1            |                             | 77                 | 32              | -9                           | IFICP                     | (Al-Acp)              | (11-10)               | (л-лер) (1-1ер)     |               |                                       |              |
|     | 2            |                             | 80                 | 32              | -0                           |                           |                       |                       |                     |               |                                       |              |
|     | 5            |                             | 80                 | 33              | -3                           |                           | 3                     | -                     | 6                   |               | 2                                     |              |
|     | 4            |                             | 70                 | 3.1             | -5                           |                           |                       |                       |                     |               | · · · · · · · · · · · · · · · · · · · |              |
|     | 0            |                             | 81                 | 34              | -0                           |                           |                       |                       | 2                   |               |                                       |              |
|     | 5            |                             | 75                 | 34              | -10                          |                           |                       |                       | 8                   |               |                                       |              |
|     | /            |                             | 82                 | 34              | -10                          |                           |                       |                       |                     |               |                                       |              |
|     | 8            | (                           | 70                 | 34              | -5                           | <u>s</u>                  |                       | ()                    | 5                   |               |                                       |              |
|     | 9            |                             | 97                 | 36              | -0                           |                           |                       | -                     | C                   |               |                                       |              |
|     | 10           |                             | 07                 | 30              | 2                            |                           |                       |                       |                     |               |                                       |              |
|     | 11           |                             | 07                 | 37              | 2                            | 2                         | -                     |                       | 54 <u>.</u>         |               | 2                                     |              |
|     | 12           |                             | 0/                 | 20              |                              |                           |                       |                       |                     |               |                                       |              |
|     | 13           |                             | 90                 | 30              | 10                           | 3                         |                       |                       | 2                   |               |                                       |              |
|     | 14           |                             | 97                 | 40              | 12                           |                           |                       |                       | S                   |               |                                       |              |
|     | 15           |                             | 90                 | 40              | - 11                         |                           |                       |                       |                     |               |                                       |              |
|     | 16           | Canaco                      | 1074               | 527             |                              | <b>.</b>                  | -                     | 6                     | 5                   |               |                                       |              |
|     | 17           | Сумма                       | 12/4               | 25.0            |                              |                           |                       |                       |                     |               |                                       |              |
|     | 18           | Ср.знач.                    | 63                 | 33,8            |                              |                           |                       |                       |                     |               |                                       |              |
|     | 20           |                             |                    |                 |                              |                           |                       |                       |                     |               |                                       |              |
|     | 21           |                             |                    |                 |                              |                           |                       |                       |                     |               |                                       |              |
|     | 77           | ▶ н\лист1 / л               | ист2 Дист3         | 1               |                              | 4                         |                       | e                     | 14                  |               |                                       |              |
| Ta  | щите         | , чтобы заполнит            | гь ячейки ряд      | ом значений     |                              |                           |                       |                       | Сумма=0             |               | ji tir ti v                           |              |
| đ   | Пус          | ж 🚷 🥭 🕅                     | » 🔁 биом           | иетр            | M                            | licrosoft Exc             | el                    |                       | Рабочий стол » М    | Іои документы | » 🗞 🔧 🐇 🌾                             | 2 11:00      |

- 3. Аналогичные действия выполним для второго ряда данных «Y<sub>i</sub>».
- 4. Далее найдём квадраты разностей (X<sub>i</sub>-X<sub>cp</sub>)<sup>2</sup>. Для этого необходимо установить табличный курсор на ячейку «F2» и ввести с клавиатуры следующую формулу «=D2\*D2», нажать клавишу *Enter*. В ячейке «F2» появится число «63».
- 5. Далее скопируем содержимое ячейки «F2» во все остальные ячейки «F3-F16» Аналогичные действия выполним для второго ряда данных. Возведём в квадрат (Y<sub>i</sub>-Y<sub>cp</sub>).
- 6. Для выполнения действия «(X<sub>i</sub>-X<sub>cp</sub>)\* (Y<sub>i</sub>-Y<sub>cp</sub>)» установить табличный курсор на ячейку «H2» и ввести с клавиатуры следующую формулу «=D2\*E2», нажать клавишу *Enter*. Скопировать содержимое ячейки «H2» во все остальные ячейки «H3-H16».
- Для выполнения действия «(X<sub>i</sub>)<sup>2</sup>» установить табличный курсор на ячейку «I2» и ввести с клавиатуры следующую формулу «=B2\*B2», нажать клавишу *Enter*. Скопировать содержимое ячейки «I2» во все остальные ячейки «I3-I16».
- 8. Для выполнения действия «(X<sub>i</sub>\* Y<sub>i</sub>)» установить табличный курсор на ячейку «J2» и ввести с клавиатуры следующую формулу «=B2\*C2», нажать клавишу *Enter*. Скопировать содержимое ячейки «J2» во все остальные ячейки «J3-J16».
- 9. Просуммируем содержимое ячеек «F, G, H, I, J» и получим таблицу.

| M  | Mic          | rosoft Excel                |                    |                 |                              |                          |             |               |                                        |             |                | _ & ×   |
|----|--------------|-----------------------------|--------------------|-----------------|------------------------------|--------------------------|-------------|---------------|----------------------------------------|-------------|----------------|---------|
|    | <u>Ф</u> ай, | п <u>П</u> равка <u>В</u> и | щ Вст <u>а</u> вка | Фор <u>м</u> ат | С <u>е</u> рвис <u>Д</u> анн | ње <u>О</u> кно <u>(</u> | Оправка     |               |                                        |             | Введите вопрос | •       |
|    | ) [          | i 🖬 🖪 🗿                     | <b>B</b>           | 6 🖪 - 1 🤊       | - 😫 Σ -                      | A   🛍 🕜                  | 🛱 🕴 Calibri | • 11          | -   Ж <i>К</i> <u>Ч</u>   <b>ह ह ह</b> | ·a: 📑 %     | 💷 - 🖄          | • 🔺 • 📲 |
|    |              | ≪4 🗸                        | fx                 |                 |                              |                          |             |               |                                        |             |                |         |
| ſ  | 🖳 K          | нига2-10                    |                    |                 |                              |                          |             |               |                                        |             |                |         |
|    | -            | A                           | B<br>TZ:           | C<br>NZ:        | D<br>V: V-n                  | E<br>V: V-n              | F           | G             | H<br>(V: V-a)+(V: V-a)                 | 37:2        | J<br>X7: + X7: | K _     |
|    | 1            |                             | A1<br>77           | <u>¥1</u>       | Al-Acp                       | Y 1-Y CP                 | (A1-Acp)-   | (Y1-Ycp)-     | (XI-XCP)"(YI-YCP)                      | AF<br>5000  | A1" Y1         |         |
|    | 2            | -                           | //                 | 32              | -8                           | -4                       | 63          | 14            | 30                                     | 5929        | 2464           |         |
|    | 3            |                             | 80                 | 33              | -5                           | -3                       | 24          | 8             | 14                                     | 6400        | 2640           |         |
|    | 4            |                             | 82                 | 33              | -3                           | -3                       | 9           | 8             | 8                                      | 6724        | 2706           |         |
|    | 5            |                             | 79                 | 34              | -6                           | -2                       | 35          | 3             | 11                                     | 6241        | 2686           |         |
|    | 6            |                             | 84                 | 34              | -1                           | -2                       | 1           | 3             | 2                                      | 7056        | 2856           |         |
|    | 7            |                             | 75                 | 34              | -10                          | -2                       | 99          | 3             | 18                                     | 5625        | 2550           |         |
|    | 8            |                             | 82                 | 34              | -3                           | -2                       | 9           | 3             | 5                                      | 6724        | 2788           |         |
|    | 9            |                             | 79                 | 35              | -6                           | -1                       | 35          | 1             | 5                                      | 6241        | 2765           |         |
|    | 10           |                             | 87                 | 36              | 2                            | 0                        | 4           | 0             | 0                                      | 7569        | 3132           |         |
|    | 11           |                             | 87                 | 37              | 2                            | 1                        | 4           | 1             | 2                                      | 7569        | 3219           |         |
|    | 12           |                             | 87                 | 37              | 2                            | 1                        | 4           | 1             | 2                                      | 7569        | 3219           |         |
|    | 13           |                             | 90                 | 38              | 5                            | 2                        | 26          | 5             | 11                                     | 8100        | 3420           |         |
|    | 14           |                             | 97                 | 40              | 12                           | 4                        | 146         | 18            | 51                                     | 9409        | 3880           |         |
|    | 15           |                             | 96                 | 40              | 11                           | 4                        | 122         | 18            | 46                                     | 9216        | 3840           |         |
|    | 16           |                             | 92                 | 40              | 7                            | 4                        | 50          | 18            | 30                                     | 8464        | 3680           |         |
|    | 17           | Сумма                       | 1274               | 537             |                              |                          | 631         | 104           | 236                                    | 108836      | 45845          |         |
|    | 18           | Ср.знач.                    | 85                 | 35,8            |                              |                          |             |               |                                        |             | -              |         |
|    | 19           |                             |                    |                 |                              |                          |             |               |                                        |             |                |         |
|    | 20           |                             |                    |                 |                              |                          |             |               |                                        |             |                |         |
|    | 21           |                             |                    |                 |                              |                          |             |               |                                        |             |                | -       |
| l  | 14 4         | ▶ н\лист1/Л                 | ист2 Дист3         |                 |                              |                          |             | 3             | 14                                     |             |                | •[7]    |
| Го | тово         | 1.4                         |                    |                 | 1 mar                        |                          |             |               |                                        |             |                |         |
| 4  | Пус          | ж 🚯 🍠 🜌                     | » 🖸 биом           | иетр            | 🗀 KI                         | NGSTON (G:)              | 🛛 🛛 🖉 Mi    | crosoft Excel | Рабочий стол »                         | Мои докумен | ты ဳ « 🦻 🖌     | 711:30  |

# Расчёт коэффициента корреляции и коэффициентов а и в для нахождения уравнения регрессии.

- Установить табличный курсор на ячейку в любую свободную ячейку, например, в ячейку «B20» и ввести с клавиатуры следующую формулу «=H17/корень(F17\*G17)», нажать клавишу *Enter*. (для нахождения корня квадратного необходимо воспользоваться *Мастером функций*). В ячейке «B20» появится число «0.92». Это значение коэффициента корреляции.
- 2. Делают вывод: **R=0,92** зависимость сильная, прямопропорциональная.
- Для нахождения коэффициента а установить табличный курсор на ячейку «B21» и ввести с клавиатуры следующую формулу «=(15\*J17-B17\*C17)/(15\*I17-B17\*B17)», нажать клавишу *Enter*. В ячейке «B21» появится значение коэффициента а (a=0.37).
- 4. Для нахождения коэффициента в установить табличный курсор на ячейку «В22» и ввести с клавиатуры следующую формулу «=(C17\*I17-B17\*J17)/(15\*I17-B17\*B17)», нажать клавишу *Enter*. В ячейке «В22» появится значение коэффициента b (b=4.1).

В результате получим таблицу.

| 1    | Mic         | rosoft Excel              |                     |                   |                            |                   |                       |                       |                              |                       |              |            | _ 8 ×        |
|------|-------------|---------------------------|---------------------|-------------------|----------------------------|-------------------|-----------------------|-----------------------|------------------------------|-----------------------|--------------|------------|--------------|
| 1110 | <u>Ф</u> ай | п <u>П</u> равка <u>В</u> | ид Вст <u>а</u> вка | а Фор <u>м</u> ат | С <u>е</u> рвис <u>Д</u> а | нные <u>О</u> кно | <u>С</u> правка       |                       |                              |                       | Введ         | ите вопрос |              |
|      | ) [         | j 🖬 🖪 🖯                   | 1311                | 1 B - I           | 🤊 🛛 🧶 Σ                    | • Al   🛄 🤇        | 🖉 🛛 🙄 🚺 Calibri       |                       | • 11 • Ж <i>К</i> <u>Ч</u> ≣ |                       | <b>%</b>   🗱 | 🗉 • 🔗 •    | <u>A</u> - ] |
|      | _           | - 8                       | fx                  |                   |                            |                   |                       |                       |                              |                       |              |            |              |
|      | 📳 K         | нига2-10                  |                     |                   |                            |                   |                       |                       |                              |                       |              |            |              |
|      |             | Α                         | B                   | C                 | D                          | E                 | F                     | G                     | H                            |                       | J            | К          | L_           |
|      | 1           |                           | Xı                  | Yı                | X1-Xcp                     | Y1-Ycp            | (X1-Xcp) <sup>2</sup> | (Y1-Ycp) <sup>2</sup> | (X1-Xcp)*(Y1-Ycp)            | <u>X1<sup>2</sup></u> | X1*Y1        |            |              |
|      | 2           |                           | 77                  | 32                | -8                         | -4                | 63                    | 14                    | 30                           | 5929                  | 2464         |            |              |
|      | 3           | -                         | 80                  | 33                | -5                         | -3                | 24                    | 8                     | 14                           | 6400                  | 2640         |            |              |
|      | 4           |                           | 82                  | 33                | -3                         | -3                | 9                     | 8                     | 8                            | 6724                  | 2706         |            |              |
|      | 5           |                           | 79                  | 34                | -6                         | -2                | 35                    | 3                     | 11                           | 6241                  | 2686         |            |              |
|      | 6           |                           | 84                  | 34                | -1                         | -2                | 1                     | 3                     | 2                            | 7056                  | 2856         |            |              |
|      | 7           |                           | 75                  | 34                | -10                        | -2                | 99                    | 3                     | 18                           | 5625                  | 2550         |            | s            |
|      | 8           |                           | 82                  | 34                | -3                         | -2                | 9                     | 3                     | 5                            | 6724                  | 2788         |            |              |
|      | 9           |                           | 79                  | 35                | -6                         | -1                | 35                    | 1                     | 5                            | 6241                  | 2765         |            |              |
|      | 10          |                           | 87                  | 36                | 2                          | 0                 | 4                     | 0                     | 0                            | 7569                  | 3132         |            |              |
|      | 11          |                           | 87                  | 37                | 2                          | 1                 | 4                     | 1                     | 2                            | 7569                  | 3219         |            |              |
|      | 12          |                           | 87                  | 37                | 2                          | 1                 | 4                     | 1                     | 2                            | 7569                  | 3219         |            |              |
|      | 13          |                           | 90                  | 38                | 5                          | 2                 | 26                    | 5                     | 11                           | 8100                  | 3420         |            |              |
|      | 14          |                           | 97                  | 40                | 12                         | 4                 | 146                   | 18                    | 51                           | 9409                  | 3880         |            |              |
|      | 15          |                           | 96                  | 40                | 11                         | 4                 | 122                   | 18                    | 46                           | 9216                  | 3840         |            |              |
|      | 16          |                           | 92                  | 40                | 7                          | 4                 | 50                    | 18                    | 30                           | 8464                  | 3680         |            |              |
|      | 17          | Сумма                     | 1274                | 537               |                            |                   | 631                   | 104                   | 236                          | 108836                | 45845        |            |              |
|      | 18          | Ср.знач.                  | 85                  | 35,8              |                            |                   |                       |                       |                              |                       |              |            |              |
|      | 19          |                           |                     |                   |                            |                   |                       |                       |                              |                       |              |            |              |
|      | 20          | R=                        | 0,92                |                   |                            |                   |                       |                       |                              |                       |              |            |              |
|      | 21          | a=                        | 0,37                |                   |                            |                   |                       |                       |                              |                       |              |            |              |
|      | 22          | b=                        | 4,1                 |                   |                            |                   |                       |                       |                              |                       |              |            | -            |
|      | 14 4        | → → \Лист1 /              | Лист2 / Лист        | 3/                |                            |                   |                       |                       |                              |                       |              |            | ٠Ť           |
| Го   | тово        | 1                         |                     |                   |                            |                   |                       |                       |                              |                       |              |            |              |
| 4    | Пу          | ж 🔬 🥭 🕅                   | ) » 🙆 бис           | метр              | ×                          | Microsoft Ex      | kcel                  |                       | Рабочий сто                  | ол » Мои докуг        | ченты » 💈    | 🔧 K 🧬      | 2 12:20      |

# Построение графика рассеяния и уравнения регрессии Этап1. Ввод данных

Прежде чем строить диаграмму, необходимо ввести данные в таблицу Excel.

## Этап 2. Выбор типа диаграмм.

На панели инструментов необходимо нажать кнопку *Мастер диаграмм*. В появившемся диалоговом окне *Мастер диаграмм шаг 1 из 4* указать тип диаграммы. Выбираем точечную диаграмму и нажимаем кнопку *Далее*.

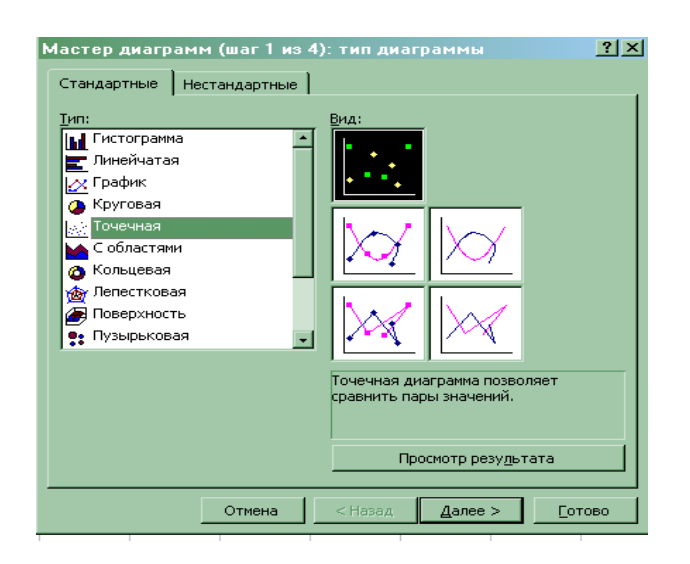

## Этап 3. Указание диапазонов

В появившемся диалоговом окне *Мастер диаграмм шаг 2 из 4* необходимо выбрать вкладку *Диапазон* и в поле *Диапазон* указать интервал данных, т.е. ввести ссылку на ячейки, содержащие данные, которые необходимо представить на диаграмме. Для этого с помощью клавиши *Delete* необходимо очистить рабочее поле Диапазон и, убедившись, что в нём остался только мигающий курсор, следует навести указатель мыши на левую верхнюю ячейку данных (B2), нажать левую кнопку мыши и, не отпуская её, протянуть указатель мыши к правой нижней ячейке, содержащей выносимые на диаграмму данные (C16), затем отпустить левую кнопку мыши. В рабочем поле должна появиться запись: =Лист1!\$В\$2: !\$С\$16.

|   | Мастер диаграмм (шаг 2 из 4): источник данных диаграммы 🛛 🔋 🗙                                                                                                    |                              |                                                                                 |
|---|----------------------------------------------------------------------------------------------------|------------------------------|---------------------------------------------------------------------------------|
|   | Диапазон данных Ряд                                                                                                    |                              |                                                                                 |
|   | Для создания диаграммы щелкните кнопку в поле "Диапазон". Затем<br>укажите на листе ячейки, содержащие необходимые для<br>построения диаграммы данные и подписи. | <u>Ди</u> апазон:<br>Ряды в: | <mark>=Лист31\$В\$2:\$С\$16</mark><br>О стро <u>к</u> ах<br>⊙ стол <u>б</u> цах |
|   | Диапазон:                                                                                                    |                              |                                                                                 |
|   | Рядыв: С стро <u>к</u> ах<br>С стол <u>б</u> цах                                                                                                    |                              |                                                                                 |
| - |                                                                                                    |                              |                                                                                 |
|   | Отмена < Назад Далее >Отово                                                                                                    |                              |                                                                                 |

После появления требуемой записи диапазона необходимо нажать кнопку Далее.

## Этап 4. Ввод подписей по осям и введение заголовка

В появившемся диалоговом окне *Мастер диаграмм шаг 3 из 4* необходимо выбрать вкладку *Заголовк*, щёлкнув по неё указателем мыши.

В поле *Название диаграммы* ввести название: «График рассеяния». Затем аналогичным образом ввести в рабочие поля *Ось X* и *ОсьY*: соответствующие названия: «% гемоглобина», «оседание эритроцитов».

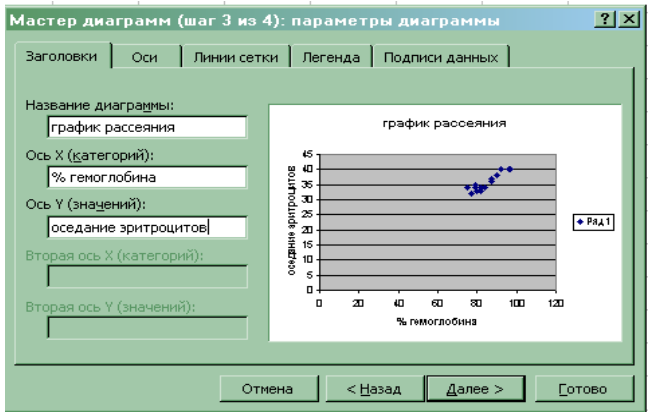

Нажать кнопку Далее.

# Этап 5. Выбор места размещения

В четвёртом окне необходимо указать место размещения диаграммы. В появившемся диалоговом окне *Мастер диаграмм шаг 4 из 4* необходимо переключатель *Поместить диаграмму на листе*: установить в нужное положение. В нашем примере устанавливаем переключатель в положение *имеющемся* и нажимаем кнопку Готово.

| Мастер диагра    | амм (шаг 4 из   | 4): размещен    | ие диаграммы | ?×    |
|------------------|-----------------|-----------------|--------------|-------|
| Поместить диагра | иму на листе: — |                 |              |       |
| •                | отдельном:      | Диаграмма1      |              |       |
| •                | • имеющемся:    |                 |              |       |
| -                | Отмена          | < <u>Н</u> азад | Далее >      | отово |

На текущем листе появляется следующая диаграмма.

## Этап 6. Редактирование диаграммы

### 1. Формат оси

Её необходимо отредактировать таким образом, чтобы точки были расположены не в углу, а на всём поле. Для этого необходимо изменить масштаб осей. Для этой цели выделяем *ось* X и после щелчка правой кнопкой появляется диалоговое окно, в котором выбираем функцию Формат оси.

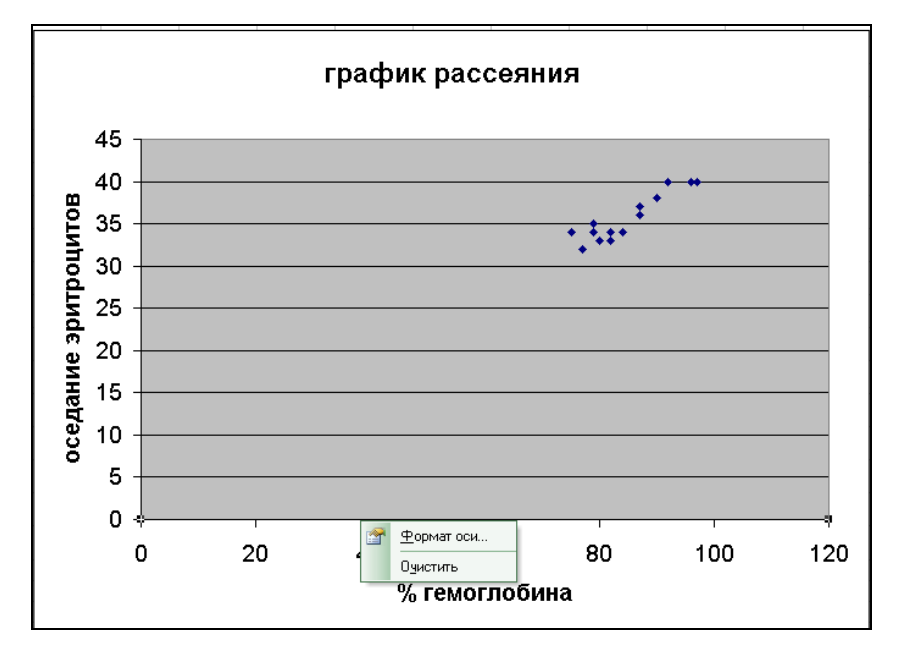

Появляется диалоговое окно *Формат оси*. Выбираем вкладку *Шкала* (щелкнув по ней указателем мыши) и в поле *Шкала по оси* X ввести *минимальное значение* «70» (меньше меньшего) из первого ряда данных, максимальное значение «100» (больше большего) и цену одного деления «5».

| 1 | Формат оси                                                                                                    |
|---|----------------------------------------------------------------------------------------------------|
|   | Вид Шкала Шрифт Число Выравнивание                                                                                                    |
|   | Шкала по оси X (категорий)<br>Авто<br>иднимальное значение: 70<br>идсимальное значение: 100<br>идена основных делений: 55<br>идена оромежуточных делений: 4<br>Ось Y (значений)<br>пересекает в эначении: 0 |
|   | Цена деления: Нет 🔽 🔽 Отображать на диаграмме                                                                                                    |
| - | <ul> <li>догарифиическая шкала</li> <li>обратный порядок значений</li> <li>пересечение с осью Y (значений) в максимальном значении</li> </ul>                                                               |
| - | ОК Отмена                                                                                                    |

### 2. Формат размера шрифта

Выбираем вкладку Шрифт (щелкнув по ней указателем мыши) и в поле *Размер* выбираем размер равный «10» и нажимаем кнопку *Готово*. Аналогичным образом форматируем *ОсьY*.

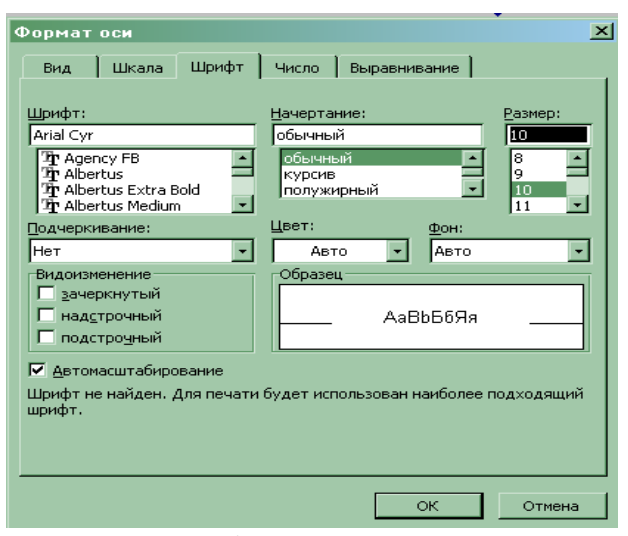

Получаем график рассеяния.

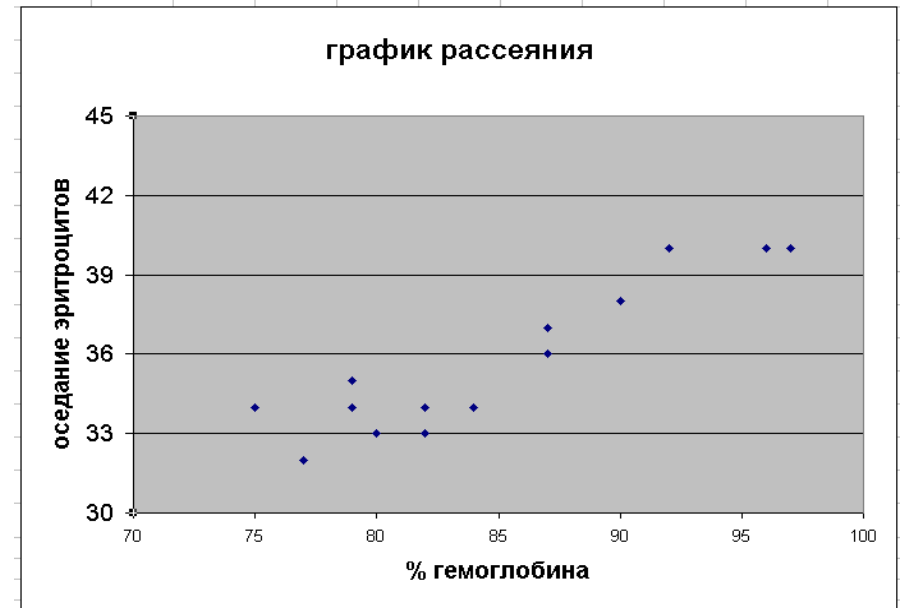

# Этап 7. Построение линии регрессии

В строке *меню* выбираем кнопку *Диаграмма* (щелкнув по ней указателем мыши), появляется диалоговое меню, в котором выбираем функцию *Добавить линию тренда*.

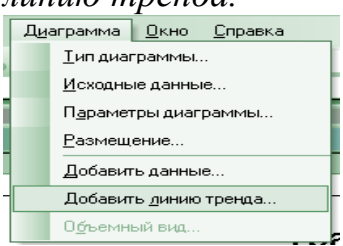

Появляется диалоговое окно Добавить линию тренда, в котором выбираем тип линии Линейная.

| Линия тренда               |                          |                      | × |
|----------------------------|--------------------------|----------------------|---|
| Тип Парамет                | ры                       |                      |   |
| Построение линии           | тренда (аппроксимаци:    | я и сглаживание)     |   |
| jeine.                     | i initiate.              | степень:             |   |
| Линейная                   | Ло <u>г</u> арифмическая | Полиномиальная       |   |
|                            | المنبعة ا                | точки:<br>2 <u>-</u> |   |
| С <u>т</u> епенная         | ⊇кспоненциальная         | Линейная фильтрация  |   |
| Построен на р <u>я</u> де: |                          |                      |   |
| Ряді                       | <u>~</u>                 |                      |   |
|                            |                          |                      |   |
|                            |                          |                      |   |
| <u> </u>                   |                          |                      |   |
|                            |                          | ОК Отмен             | a |

Далее нажимаем кнопку *ОК* и появляется *График рассеяния* с линией регрессии.

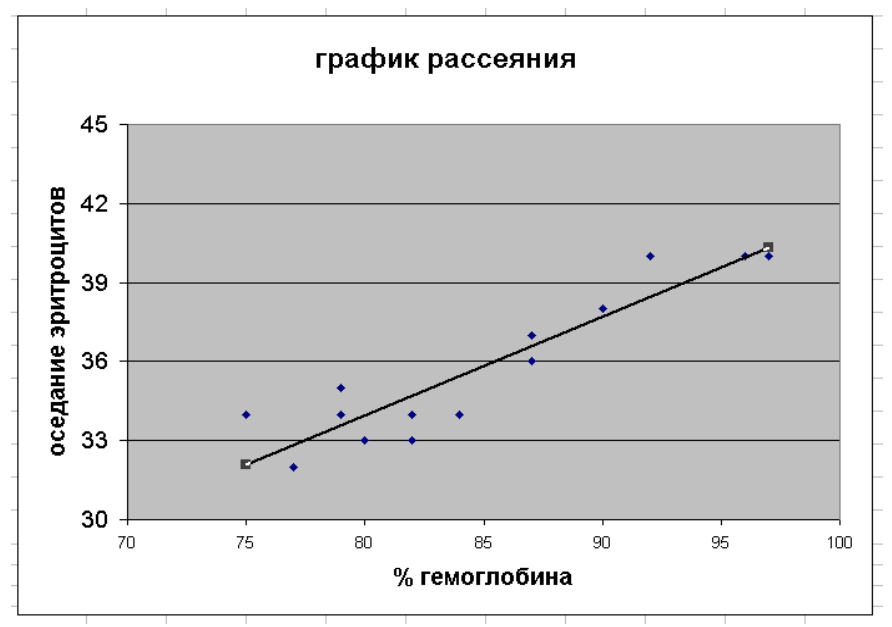

Осталось получить формулу этого уравнения. Для этой цели необходимо выделить линию (щелкнув по ней указателем мыши) и выбрать пункт *Формат* линии тренда.

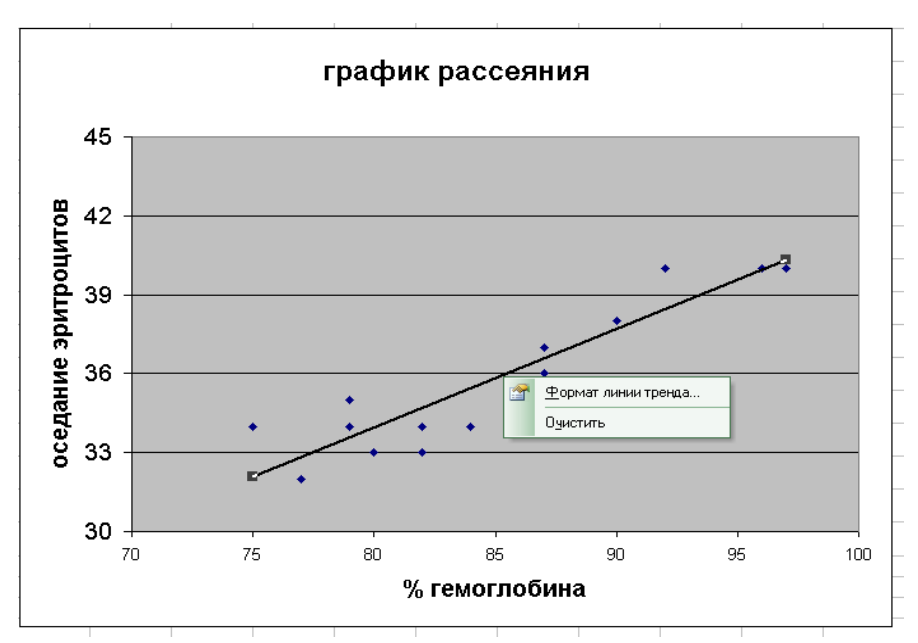

В результате появляется диалоговое окно *Формат линии тренда*, в котором нажимаем кнопку *Параметры*.

| Формат линии тренда                                                                           | <u> </u>                                |
|-----------------------------------------------------------------------------------------------|-----------------------------------------|
| Вид Тип Параметры                                                                             |                                         |
| Линия<br>© дбычная<br>С прозрачная<br>Ф другая<br>тип динии:<br>цвет:<br>Толщина:<br>Собразец |                                         |
|                                                                                               | ОК Отмена                               |
| Формат линии тренда                                                                           | ×                                       |
| Вид Тип Параметры                                                                             |                                         |
| Название аппроксимирующей (сглажение                                                          | ой) кривой                              |
| поместить на диаграмму величину дос                                                           | то <u>в</u> ерности аппроксимации (R^2) |
|                                                                                               |                                         |

В поле *Показывать линию тренда* ставим галочку (щелкнув по ней указателем мыши). Появляется диаграмма с уравнением регрессии: Y=0,37X+4.

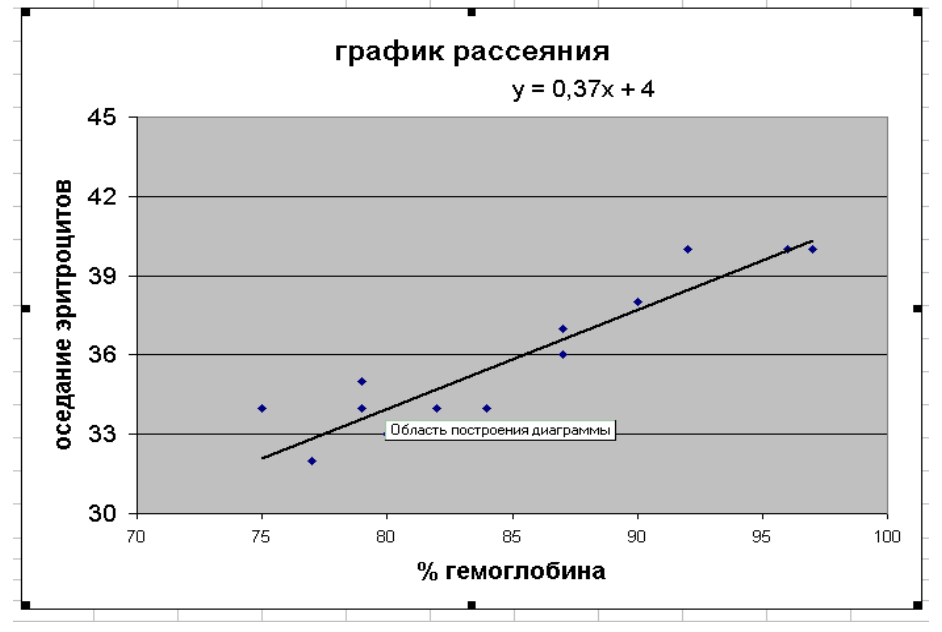

### Задачи для самостоятельного решения

1. Имеются следующие результаты тестирования (в баллах) 10-ти студентов. Первый тест проверяет память (х), второй способность к логическому мышлению(у). Построить график рассеяния. Найти коэффициент корреляции между X и Y. Найти уравнение регрессии.

| X | 5 | 8 | 7 | 10 | 4 | 7 | 9  | 6 | 8 | 6 |
|---|---|---|---|----|---|---|----|---|---|---|
| Y | 7 | 9 | 6 | 9  | 6 | 7 | 10 | 7 | 6 | 8 |

**2.** В анализах крови определяли: Х-содержание гемоглобина(%), У-оседание крови за 24 часа(мм). Построить график рассеяния. Найти уравнение регрессии. Найти коэффициент корреляции.

| X | 77 | 80 | 82 | 79 | 84 | 75 | 82 | 79 | 87 | 87 | 87 | 90 | 97 | 96 | 92 |
|---|----|----|----|----|----|----|----|----|----|----|----|----|----|----|----|
| Y | 32 | 33 | 33 | 34 | 34 | 34 | 34 | 35 | 36 | 37 | 37 | 38 | 40 | 40 | 40 |

**3.** В анализах крови определяли: Х-число эритроцитов (в миллионах), Усодержание гемоглобина (в %). Построить график рассеяния. Найти уравнение регрессии. Найти коэффициент корреляции.

| Χ | 3,46 | 3,32 | 3,11 | 3,28 | 3,66 | 3,90 | 4,33 | 3,8 | 3,82 | 3,81 | 4,20 | 4,47 | 3,71 |
|---|------|------|------|------|------|------|------|-----|------|------|------|------|------|
| Y | 77   | 80   | 82   | 79   | 84   | 75   | 82   | 79  | 87   | 87   | 87   | 90   | 97   |

4. Определить коэффициент корреляции между весом обезьян и содержанием гемоглобина в крови. Построить график рассеяния. Найти уравнение регрессии.

| Х(кг) вес | 18 | 17 | 19 | 18 | 19 | 22 | 21 | 20 | 30 |
|-----------|----|----|----|----|----|----|----|----|----|
| Y(%) Hb   | 70 | 74 | 72 | 80 | 77 | 80 | 89 | 76 | 86 |

5. Определить коэффициент корреляции между весом обезьян и содержанием кальция (мг%) в сыворотке крови. Построить график рассеяния. Найти уравнение регрессии.

| Х(кг)вес | 18   | 17   | 19   | 18   | 19   | 22   | 21   | 20   | 30   | 18   | 23   | 25   |
|----------|------|------|------|------|------|------|------|------|------|------|------|------|
| Y(мг%)   | 13,6 | 14,7 | 13,1 | 11,6 | 11,9 | 12,2 | 12,7 | 11,5 | 14,5 | 11,6 | 12,9 | 13,5 |
| Ca       |      |      |      |      |      |      |      |      |      |      |      |      |

**6.** При облучении фермента гамма лучами наблюдается падение его активности. Найти коэффициент корреляции между дозой облучения и активностью фермента. Построить график рассеяния. Найти уравнение регрессии.

| Х(доза)       | 0   | 3  | 7,5 | 15   | 30   | 45   | 60   |
|---------------|-----|----|-----|------|------|------|------|
| Ү(активность) | 100 | 83 | 77  | 39,9 | 21,8 | 10,7 | 4,43 |

7. Определить коэффициент корреляции между температурой внешней среды Х и количеством потребляемого крысами кислорода Y в (мл/г) веса крыс. Построить график рассеяния и найти уравнение регрессии

| Χ | 0   | 5   | 10  | 15  | 20  | 25  | 30  |
|---|-----|-----|-----|-----|-----|-----|-----|
| Υ | 3,8 | 3,4 | 2,6 | 2,0 | 1,7 | 1,4 | 1,3 |

8. На белых крысах была показана следующая зависимость между температурой внешней среды-Х (в град.) и количеством поглощенного кислорода-Ү (в мл/г веса). Определить коэффициент корреляции. Построить график рассеяния и найти уравнение регрессии

| X | 0    | 5    | 10  | 15   | 20   | 25   | 28   | 29   | 30   | 31   | 32   | 33   | 34   |
|---|------|------|-----|------|------|------|------|------|------|------|------|------|------|
| Y | 3,83 | 3,35 | 2,6 | 2,02 | 1,69 | 1,42 | 1,39 | 1,38 | 1,29 | 1,39 | 1,39 | 1,45 | 1,65 |

9. Найти коэффициент корреляции между весом (Xi) и содержанием холестерина (Yi) в крови у больных, перенесших инфаркт миокарда. Построить график рассеяния и найти равнение регрессии.

| X | 147 | 194 | 166 | 149 | 186 | 231 |
|---|-----|-----|-----|-----|-----|-----|
| Y | 209 | 258 | 296 | 254 | 311 | 325 |

**10.** Найти коэффициент корреляции между весом (Х) и содержанием холестерина (Y) в крови у больных страдающих стенокардией. Построить график рассеяния и найти уравнение регрессии.

| Χ | 172 | 139 | 174 | 164 | 173 | 135 |
|---|-----|-----|-----|-----|-----|-----|
| Y | 230 | 255 | 178 | 299 | 185 | 134 |
|   |     |     |     |     |     |     |

11. Для установления связи между содержанием фосфора в почве -Х и содержанием фосфора в злаковых растениях-У было проведено 9 анализов со следующими результатами:

| Χ | 1  | 4  | 5  | 9  | 13 | 11 | 23 | 23 | 28  |
|---|----|----|----|----|----|----|----|----|-----|
| Y | 64 | 71 | 54 | 81 | 93 | 76 | 77 | 95 | 109 |

Найти коэффициент корреляции. Построить график рассеяния. Построить линию регрессии.

**12.** Имеются данные о влиянии толщины угольного пласта (X) на заболеваемость шахтеров гипертонической болезнью (Y). Найти коэффициент корреляции. Построить график рассеяния. Построить линию регрессии.

| F F  | I   |     |     | - r - r |     |     |      |
|------|-----|-----|-----|---------|-----|-----|------|
| X(M) | 0,6 | 0,8 | 1,0 | 1,2     | 1,4 | 1,5 | 1,6  |
| Υ    | 3,5 | 4,2 | 5,6 | 6,3     | 7,4 | 8,9 | 10,0 |

13. Найти ранговый коэффициент корреляции между средним суточным содержанием йода (мг) в воде и пище и увеличением щитовидной железы населения (на 10000человек).

| Кол-во йода в воде | 201 | 178 | 155 | 154 | 126 | 81 | 71  |
|--------------------|-----|-----|-----|-----|-----|----|-----|
| Кол-во заболеваний | 0,2 | 0,6 | 1,1 | 0,8 | 2,5 | 3  | 2,4 |

14. Определить коэффициент корреляции рангов между величиной pH (x) и количеством выделившегося желудочного сока (мл/час) у эзофаготомированной собаки (v).

| <u></u> | mpoban |    | $(\mathbf{j})$ | •  |    |    |    |    |    |    |
|---------|--------|----|----------------|----|----|----|----|----|----|----|
| Χ       | 3      | 4  | 5              | 3  | 4  | 5  | 3  | 1  | 4  | 6  |
| Y       | 40     | 52 | 57             | 42 | 39 | 51 | 56 | 37 | 43 | 63 |

15. Вычислить коэффициент корреляции рангов между абсолютным количеством лейкоцитов (Х) и моноцитов (Y) в крови здоровых людей.

|   |      |      |      |      |      | 120  |      | 10.1 | <u> </u> |
|---|------|------|------|------|------|------|------|------|----------|
| Χ | 6,8  | 9,1  | 9,6  | 10,1 | 10,5 | 13,0 | 17,1 | 19,1 | 22,7     |
| Y | 0,52 | 1,09 | 0,67 | 2,83 | 1,37 | 1,95 | 4,1  | 3,82 | 1,59     |

16. Вычислить коэффициент корреляции рангов между среднесуточной температурой воздуха и помесячными показателями заболеваемости инфарктом миокарда.

| Τ | -7.6 | -7.7 | -7.1 | -5.8 | -4.1 | -1.0 | 6    | 9    | 13.0 | 14.9 | 15.6 | 18.8 |
|---|------|------|------|------|------|------|------|------|------|------|------|------|
| Χ | 1.23 | 1.4  | 1.6  | 1.14 | 1.13 | 1.33 | 1.22 | 1.06 | 1.12 | 1.02 | 0.82 | 0.91 |

17. Вычислить коэффициент корреляции рангов между количеством эритроцитов (X) и гликолитическим индексом (Y).

| X | 2,9 | 2,27 | 1,98 | 1,81 | 1,8 | 1,38 | 1,27 | 1,2 | 0,83 |
|---|-----|------|------|------|-----|------|------|-----|------|
| Y | 7,2 | 6,6  | 13,4 | 7,4  | 5,8 | 6,4  | 2,8  | 5,0 | 2,8  |

18. Вычислить коэффициент корреляции рангов между заболеваемостью населения дизентерией(X) и средней численностью мух (Y).

| mace. |    | дпэсти | epnen(11) | перед | nen mes |    | $\frac{1}{2}$ $\frac{1}{2}$ $\frac{1}$ | <b>(1</b> ). |      |      |
|-------|----|--------|-----------|-------|---------|----|----------------------------------------------------------------------------------------------------|--------------|------|------|
| Χ     | 88 | 77     | 60,4      | 67    | 117     | 60 | 67                                                                                                    | 68,2         | 59,8 | 31,8 |
| Y     | 17 | 30     | 22        | 7     | 15      | 5  | 2                                                                                                    | 1,3          | 1,3  | 0,7  |

**19.** Вычислить коэффициент корреляции рангов между заболеваемостью населения дизентерией(X) и средней температурой летнего сезона (Z).

| Χ | 88   | 77 | 60,4 | 67   | 117  | 60   | 67   | 68,2 | 59,8 | 31,8 |
|---|------|----|------|------|------|------|------|------|------|------|
| Ζ | 14,3 | 15 | 14,6 | 13,2 | 15,4 | 15,0 | 14,1 | 15,2 | 15,7 | 14,6 |

20. Определить путем исчисления коэффициента корреляции рангов размер и характер связи между насыщением крови кислородом (Х) и объемом одного эритроцита (Y) у больных силикозом.

| X | 94,3 | 94,0 | 93,8 | 93,0 | 92,5 | 92,0 | 92,0 | 92,0 | 91,3 | 91,0 | 90,8 |
|---|------|------|------|------|------|------|------|------|------|------|------|
| Y | 78   | 90   | 108  | 114  | 130  | 118  | 130  | 140  | 140  | 138  | 144  |

**21.** Определить коэффициент корреляции между количеством кальция в воде (X) и ее жесткостью (Y), дать ему оценку. Построить график рассеяния и найти уравнение регрессии.

| Х (мг/л)   | 28 | 56 | 77 | 191 | 241 | 262 |
|------------|----|----|----|-----|-----|-----|
| Ү(градусы) | 4  | 8  | 11 | 27  | 34  | 37  |

**22.** Имеется зависимость между поражённостью населения кариесом зубов Х(%) и содержанием фтора в питьевой воде Y (мг). Вычислить коэффициент корреляции рангов.

| Χ | 94,7 | 88,3 | 93,1 | 95,1 | 93,3 | 97,6 | 92,8 | 94  | 97,5 | 94,5 | 90,4 | 94,2 |
|---|------|------|------|------|------|------|------|-----|------|------|------|------|
| Y | 0,15 | 0,6  | 0,15 | 0,25 | 0,15 | 0,35 | 0,3  | 0,2 | 0,2  | 0,1  | 0,25 | 0,1  |

23. Изучалась зависимость между массой тела и содержанием гемоглобина в крови павианов- гамадрилов. Вычислить коэффициент корреляции рангов.

| Масса (кг)     | 17 | 18 | 18 | 19 | 19 | 20 | 21 | 22 | 23 | 25 |
|----------------|----|----|----|----|----|----|----|----|----|----|
| Содерж. Нb (%) | 70 | 74 | 78 | 72 | 77 | 76 | 88 | 80 | 77 | 86 |

24. Получены следующие данные о весе (г) левой камеры сердца и длине ядер (мк) в мышцах сердца:

| Bec   | 207  | 221  | 256  | 262  | 273  | 289  | 291  | 292  | 304  | 328  | 372  | 397  | 460  |
|-------|------|------|------|------|------|------|------|------|------|------|------|------|------|
| Длина | 16,6 | 18,0 | 15,9 | 20,7 | 19,4 | 19,8 | 11,7 | 21,0 | 23,0 | 13,6 | 19,6 | 22,9 | 19,4 |
| ядер  |      |      |      |      |      |      |      |      |      |      |      |      |      |

Ввиду резко асимметричного распределения вариант по ряду применить для установления связи коэффициент ранговой корреляции.

25. Используя данные о систолическом давлении у женщин различных возрастов, определить коэффициент ранговой корреляции.

| Возраст    | 71  | 33  | 31  | 55  | 63  | <b>49</b> | 58  | 38  | 36  | 64  | 45  | 42  | 68  |
|------------|-----|-----|-----|-----|-----|-----------|-----|-----|-----|-----|-----|-----|-----|
| Давление   | 173 | 118 | 125 | 155 | 153 | 161       | 148 | 142 | 110 | 142 | 128 | 136 | 160 |
| (мм рт ст) |     |     |     |     |     |           |     |     |     |     |     |     |     |

26. Определить коэффициент корреляции (ранговый) между количеством заболеваний безжелтушным лептоспирозом (водной лихорадкой) и количеством осадков в определенной местности.

| Kom feetbolk oeugkob b' onpegenemion keethoeth. |    |     |     |    |    |     |     |    |    |     |
|-------------------------------------------------|----|-----|-----|----|----|-----|-----|----|----|-----|
| Кол-во заболеван.                               | 0  | 19  | 4   | 1  | 2  | 68  | 131 | 14 | 11 | 2   |
| Кол-во осадков                                  | 54 | 101 | 185 | 85 | 30 | 128 | 143 | 74 | 28 | 132 |